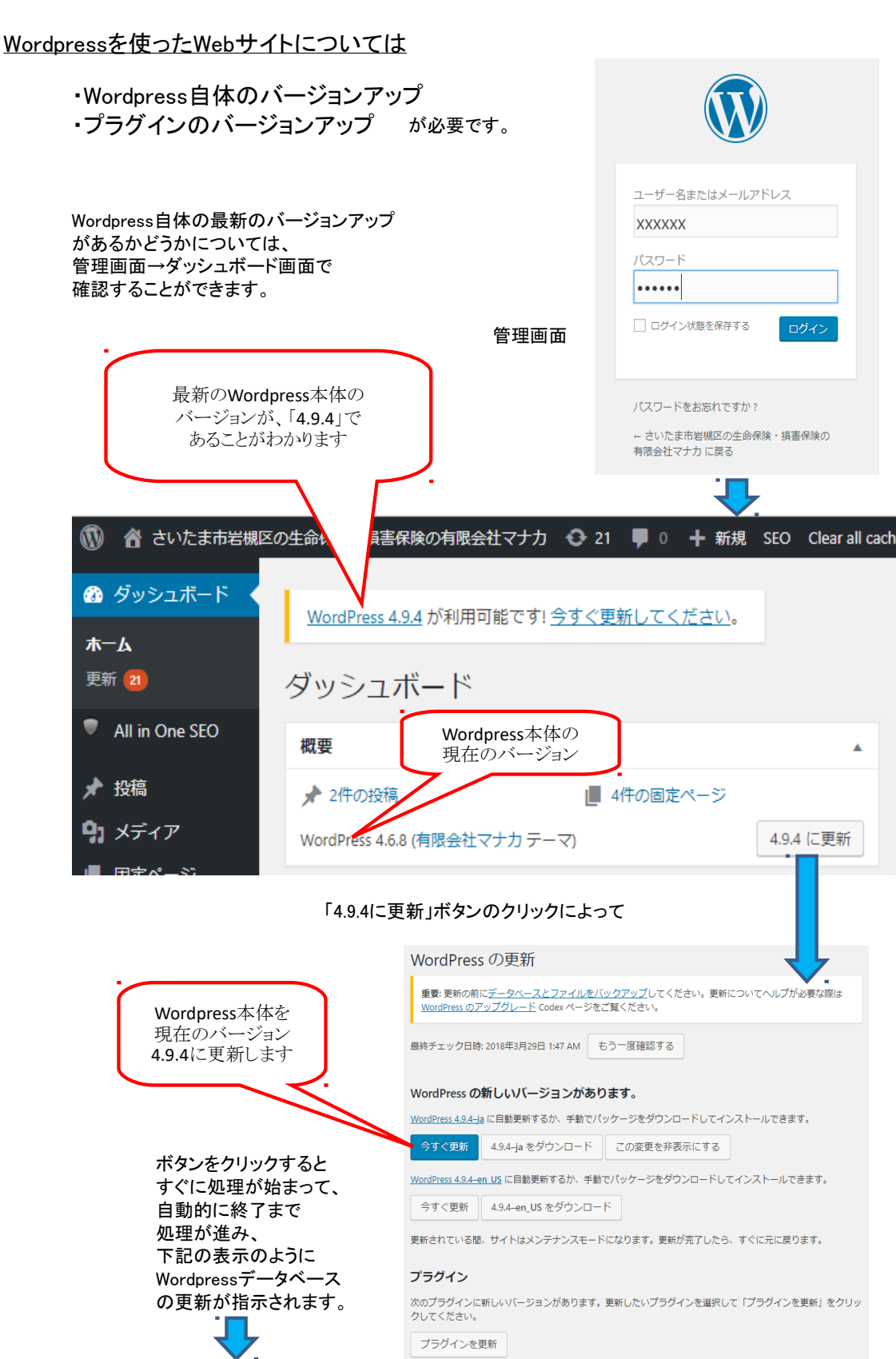

wordpressデータベース

が更新されると

自動的に 管理画面に

戻ります。

CHETZA

データベースの更新が必要です -WordPress が更新されました。ご利用いただく前に、データベースを最新 夏があります。

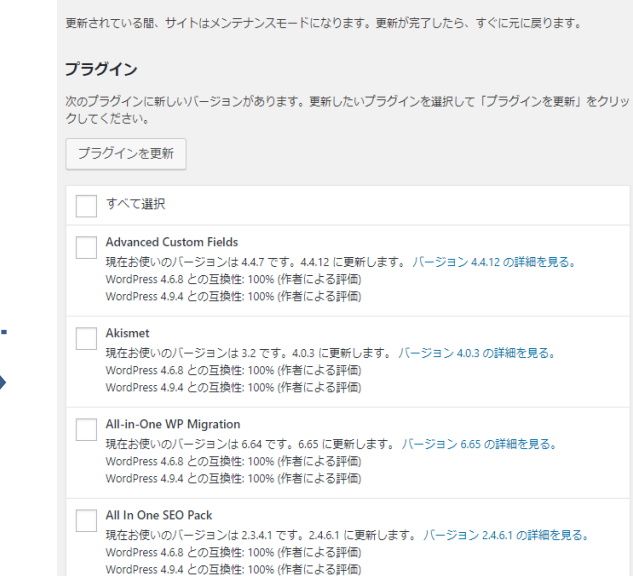

4.9.4 に更新